## Tutorial

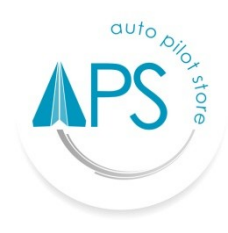

## **Auto Pilot Store (APS)**

## A. Master Logistik

## Edit Logistik

- 1. Login terlebih dahulu menggunakan Email dan Password yang sudah terdaftar.
- 2. Masuk menuju fasilitas "Master Logistik".
- 3. Pilih **"Jasa logistik"** yang akan Anda pergunakkan, untuk data pilihan vedor nanti akan tampil pada fasilitas ongkir (ongkos kirim) sesuai dengan pilihan Anda dan jumlah ongkir akan otomatis tampil.
- 4. Pilih ( 🖌 ) untuk menyimpan data.